### Ministero dell'Interno

Dipartimento dei Vigili del Fuoco del Soccorso Pubblico e della Difesa Civile

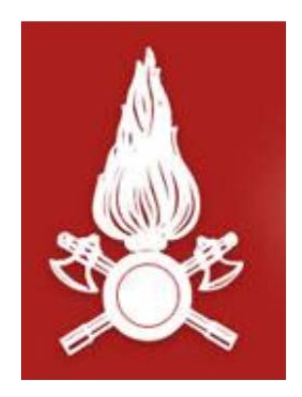

## Direzione Centrale per le Risorse Logistiche e Strumentali

Area VIII – Sistemi Informativi Automatizzati

# PROCEDURA INFORMATICA "Gestione Concorsi Interni Web"

Documento per l'accesso al dettaglio delle valutazioni

Gestione Concorsi Interni Web.

Procedura per l'accesso al dettaglio delle valutazioni (Circolare Direzione Centrale Affari Generali prot. 1629 del 13/05/2013).

L'applicativo Gestione Concorsi Interni Web è raggiungibile al seguente indirizzo:

### https://concorsi.dipvvf.it/

1. Nella pagina di login inserire le proprie credenziali utente di accesso al dominio *dipvvf.it* 

| Dipartimento dei Vigili del Fuoco, del Soccorso Pubblico e della Difesa Civile<br>Gestione Concorsi Interni              |  |  |  |  |  |  |  |  |
|----------------------------------------------------------------------------------------------------|--|--|--|--|--|--|--|--|
| User Name nome.cognome Salva la mia username Password Logn                                                               |  |  |  |  |  |  |  |  |
| Reilizzato a cura di:<br>Direzione Centrale Direzione Centrale<br>degli Affari Generali Risorse Logistiche e Strumentali |  |  |  |  |  |  |  |  |

Figura 1 - Pagina di Login

Per la creazione della utenza di dominio *dipvvf* personale, per il recupero della password personale (dimenticata) o, infine, per la modifica della password scaduta, è possibile fare riferimento all'applicazione di gestione degli accounts dei domini dipvvf.it disponibile sulla Intranet del Dipartimento al seguente indirizzo:

#### https://intranet.dipvvf.it/registrazioneutenti/

La pagina dell'applicazione intranet per la Gestione Accounts *dipvvf* è la seguente. All'interno della pagina si può prescegliere l'operazione di interesse:

| DIPARTIME                                                                                       | NTO 🎄 VIG<br>corso Pubblico                                                                                                    | LI del FUC<br>c della Difess | DCO<br>a Civile   |      |  |  |  |  |
|-------------------------------------------------------------------------------------------------|----------------------------------------------------------------------------------------------------|------------------------------|-------------------|------|--|--|--|--|
| Seleziona l'operazione<br>Home-Page<br>Registrati<br>Normalizza Account<br>Richiedi @vigilfuoco | Il titolare della casella di Posta Elettronica istituzionale e delle credenziali di accesso<br>al dominio DIPVVF, si impegna a:<br>-utilizzare le credenziali di accesso ai servizi per fini istituzionali e comunque connessi<br>con la propria attività e posizione lavorativa e perciò evitando un uso per motivi personali;<br>-evitare qualsiasi uso dell'e-mail e dell'account di dominio che potrebbe esporre<br>l'Amministrazione di appartenenza a conseguenze di tipo giuridico/risarcitorio o arrecare ad |                              |                   |      |  |  |  |  |
| Modifica dati                                                                                   | Codice Fiscale                                                                                                    |                              | Cerca             |      |  |  |  |  |
| Password scaduta                                                                                | INSERIRE IL CODICE F                                                                                                    | ISCALE E PREMERE             | IL PULSANTE CERCA |      |  |  |  |  |
| Password dimenticata                                                                            | CN                                                                                                    |                              |                   |      |  |  |  |  |
| Cambia password                                                                                 | Account Name                                                                                                    |                              |                   |      |  |  |  |  |
| Aiuto                                                                                           | Codice Fiscale                                                                                                    |                              |                   |      |  |  |  |  |
| Amministrazione                                                                                 | Nome                                                                                                    |                              |                   |      |  |  |  |  |
|                                                                                                 | Cognome                                                                                                    | 5                            |                   |      |  |  |  |  |
| Utente collegato                                                                                |                                                                                                    |                              |                   |      |  |  |  |  |
| Visitatore                                                                                      | Indirizzo email personale                                                                                                    |                              |                   |      |  |  |  |  |
| LOGOUT                                                                                          | Domanda segreta                                                                                                    |                              |                   |      |  |  |  |  |
|                                                                                                 | Risposta                                                                                                    |                              |                   |      |  |  |  |  |
|                                                                                                 | Telefono ufficio                                                                                                    |                              |                   |      |  |  |  |  |
|                                                                                                 | Ufficio                                                                                                    |                              |                   |      |  |  |  |  |
|                                                                                                 | Dipartimento                                                                                                    |                              |                   |      |  |  |  |  |
|                                                                                                 | Email @vigilfuoco.it                                                                                                    |                              |                   |      |  |  |  |  |
|                                                                                                 | ATTENZIONE!! Nel caso già utilizzi l'indirizzo di posta @vigilfuoco verificane l'esattezza<br>Qualora non fosse corretto, segnala l'anomalia al seguente indirizzo <u>email</u>                                                                                                    |                              |                   |      |  |  |  |  |
|                                                                                                 | ATTENZIONE!! Se utilizzi già l'indirizzo di posta @vigilfuoco.it digita la<br>password, la stessa verrà assegnata all'account di dominio @dipvvf, altriment<br>lascia il campo vuoto. Verrà generata automaticamente una password che<br>riceverai ai recapiti specificati                                                                                                    |                              |                   |      |  |  |  |  |
|                                                                                                 | Password multizzo di post                                                                                                    | a eviginuoco.it              | minino o carat    | teri |  |  |  |  |
|                                                                                                 | Informativa ai sensi del D. Lgs. 30 giugno 2003, n. 196 sulla tutela dei dati personali<br>Gentile Utente,<br>La informiamo che per le finalità connesse alla fornitura del Servizio il trattamento dei dati da<br>Lei forniti è a carico del Dipartimento dei Vigili del fuoco<br>Che ne risponde anche per il trattamento degli stessi. In alcun modo i dati personali verranno<br>forniti a terzi.                                                                                                    |                              |                   |      |  |  |  |  |
|                                                                                                 | Accetto                                                                                                    |                              |                   |      |  |  |  |  |
|                                                                                                 | Confe                                                                                                    | rma                          | Stampa D          | ati  |  |  |  |  |

Figura 2 – Pagina di Gestione Accounts

2. Dopo aver effettuato la login, l'utente avrà accesso alle proprie informazioni riportate nella domanda di partecipazione al bando:

| Anagrafica COGNOME.NOME, GG/MM/AAAA<br>Luogo di Nascita NAPOLI ( NA ) - ITALIA<br>Sesso M<br>Codice Fiscale BBBCCC00A00B000C<br>Principale Concorsi | Fare click sul pulsante per visualizzare il<br>dettaglio della valutazione |
|----------------------------------------------------------------------------------------------------|----------------------------------------------------------------------------|
| Generale                                                                                                    |                                                                            |
| Stato della domanda<br>Qualifica                                                                                                    | Completata                                                                 |
| Precedente anzianita' di servizio nel ruolo dei Vigili del Fuoco dal                                                                                |                                                                            |
| Sede                                                                                                    | DCRLS - Area VIII - Sistemi informativi automatizzati                      |
| Specializzazione                                                                                                    | NESSUNA                                                                    |
| Data                                                                                                    |                                                                            |
| Luogo                                                                                                    |                                                                            |
| Domicilio                                                                                                    | VIA                                                                        |
| САР                                                                                                    | 00156                                                                      |
| Comune                                                                                                    | ROMA (RM)                                                                  |
| Cellulare                                                                                                    |                                                                            |
| Email                                                                                                    | (Ruisilfuses it                                                            |
|                                                                                                    | @viginuoco.n                                                               |
|                                                                                                    |                                                                            |

Figura 3 - Dettaglio Informativo della domanda del candidato

3. Dopo la produzione dello schema di graduatoria per la scelta sede l'utente potrà visualizzare il dettaglio dei punteggi riportati.

| Posizione | Qualifica<br>alla decorrenza | Nome | Cognome | Data<br>di Nascita | Specializzazione<br>alla decorrenza | Sede di appartenenza      | Anzianità<br>di ruolo | Anzianità<br>totale | Punti<br>Titolo<br>Studio | Punti<br>altri<br>Titoli | Punti<br>Anzianità | Punti<br>Totali |
|-----------|------------------------------|------|---------|--------------------|-------------------------------------|---------------------------|-----------------------|---------------------|---------------------------|--------------------------|--------------------|-----------------|
| 1         | CQE                          |      |         |                    |                                     | Comando Provinciale VV.F. | 19a 00m 00g           | 30a 09m 00g         | <                         |                          |                    | ⋗               |

Figura 4 - Dettaglio della Valutazione del candidato